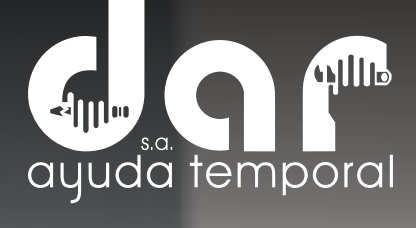

#### $\Delta$ SULTAS DE UT $\mathbb{M}$ $\mathbb{C}$ $(\bigcirc)$ $\Delta$ P C P

Pbx. (604) 251 22 00 I darayuda@darayuda.com.co I Cra. 46 # 52 -140 Piso 10/11 Medellín, Colombia www.darayuda.com.co I in f @ Dar Ayuda Temporal

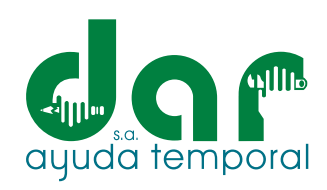

## Ingrese al sitio web de Dar Ayuda Temporal S.A.: https://darayuda.com.co/

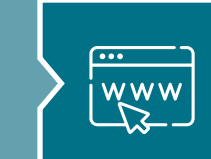

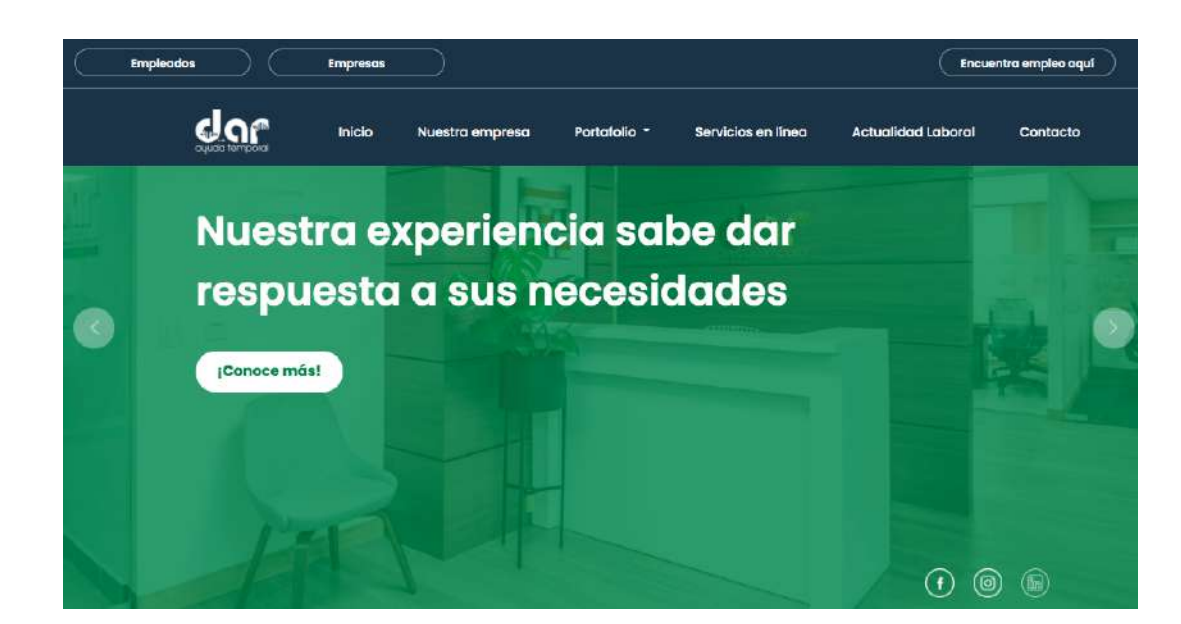

# 2. Seleccione (clic) en el botón de Empleados

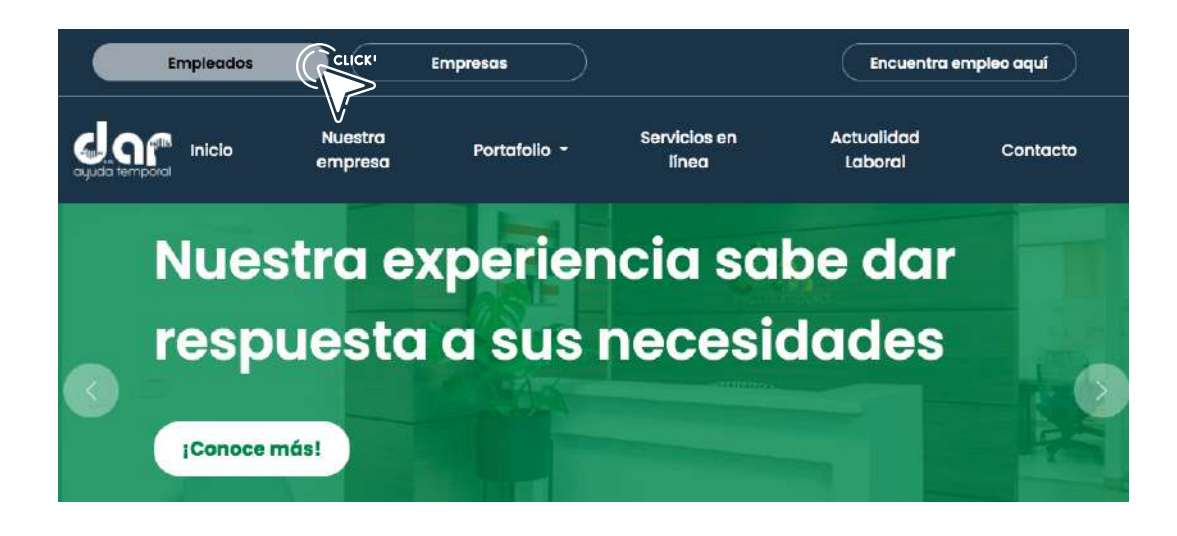

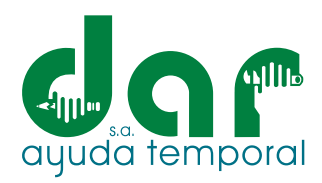

3. Digite su usuario (código de contrato) y contraseña, como se ve en le imagen.

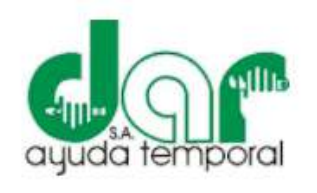

DAR AYUDA S.A.

4

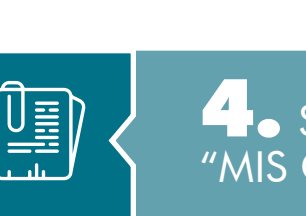

0

Seleccione
"MIS CERTIFICACIONES"

| Usuario *                            | Ir a la página                     |
|--------------------------------------|------------------------------------|
| E0000XX                              | • · · · · · · •                    |
| Contraseña *                         |                                    |
|                                      | Menú                               |
| ¿Ha olvidado su contraseña? INGRESAR | AUTOCONSULTAS  Mis certificaciones |
| REGISTRARSE                          | Mi nómina                          |
|                                      | Mis Datos                          |

#### **5**• Seleccione "INGRESOS Y RETENCIONES"

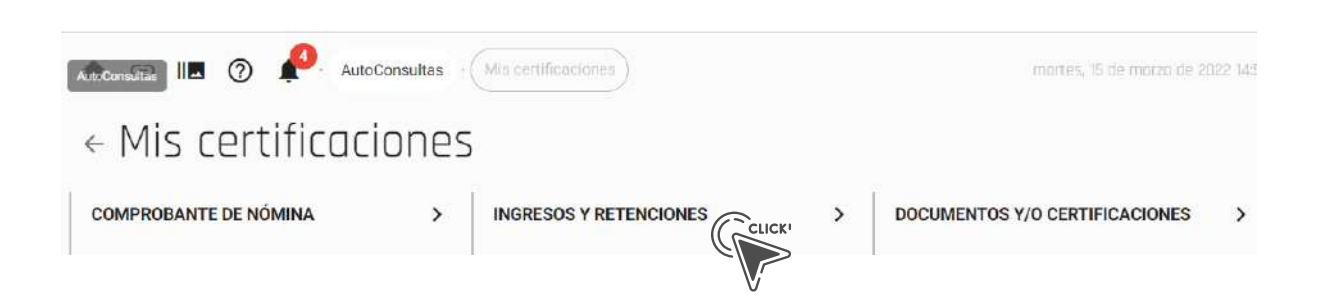

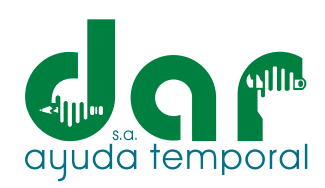

• Seleccione el año requerido (recuerde que esto se genera año vencido, no año en curso.

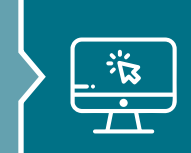

AutoConsultas · Mis certificaciones
 ← Ingresos y Retenciones
 ← Ingresos y Retenciones

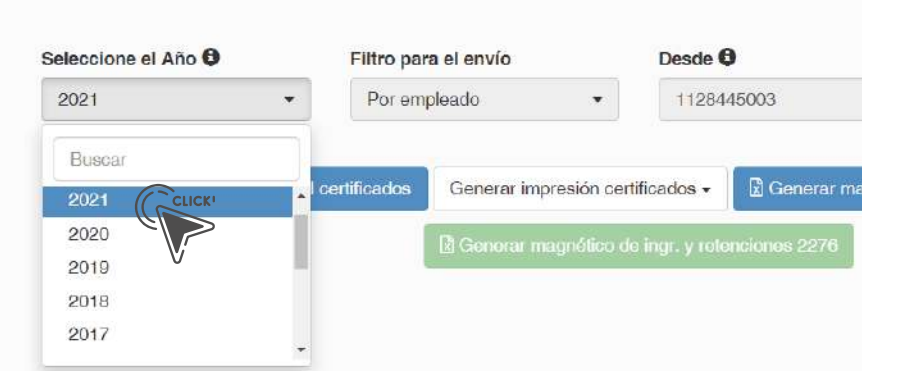

7 • Hat tres opciones de envío: La primera, es enviarlo a su correo electrónico, seleccione Generar e-mail certificados; la segunda, es descargarlo en PDF, seleccione Generar impresión de certificados y luego Generar en .zip; y en tercer lugar, lo podrá descargar en Excel, seleccione Generar magnético de ingresos y retenciones. Recomendamos la opción 1: Generar e-mail certificados.

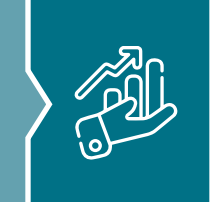

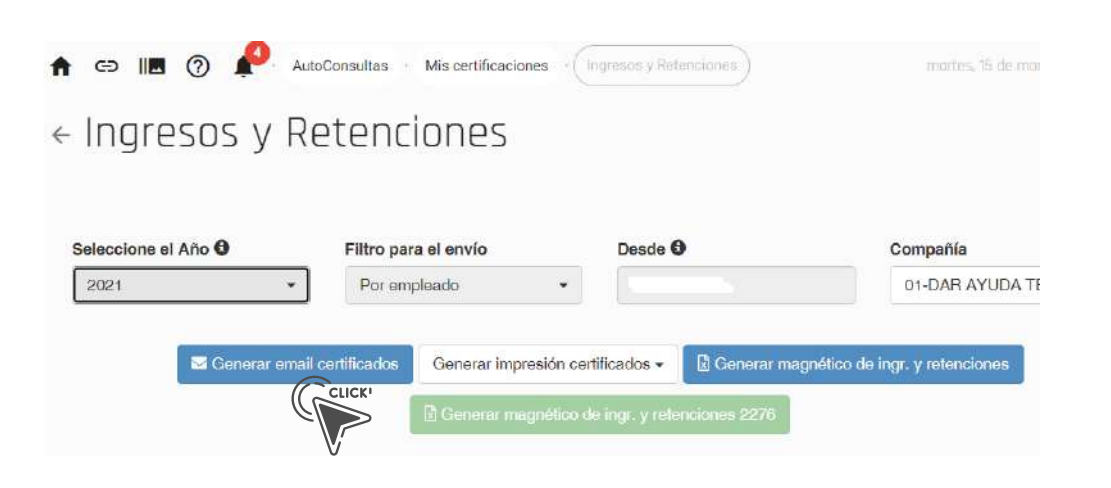

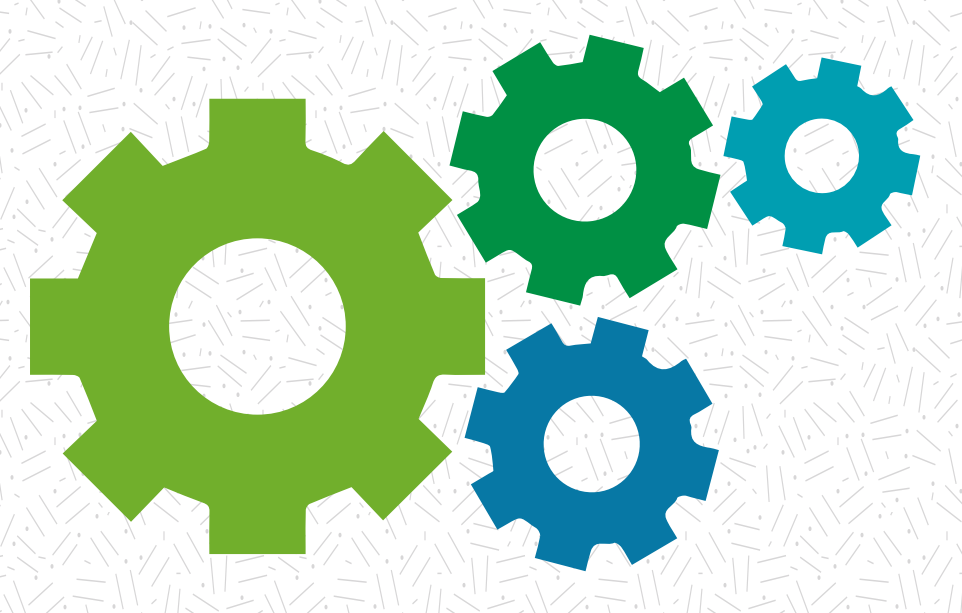

### Nuestra experiencia sabe dar respuesta a sus necesidades

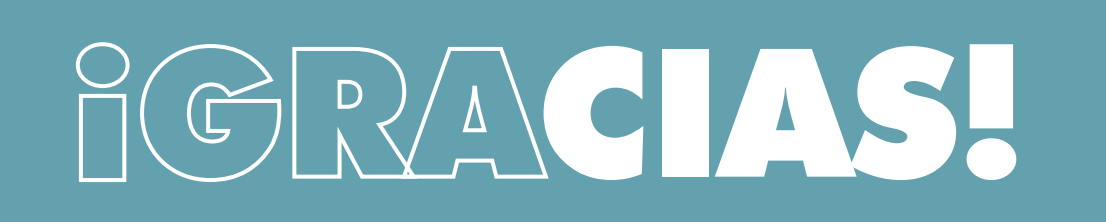

Pbx. (604) 251 22 00 l darayuda@darayuda.com.co l Cra. 46 # 52 -140 Piso 10/11 Medellín, Colombia www.darayuda.com.co l in f @ Dar Ayuda Temporal